## POS 终端的用户手册 INGENICO ICT-220; ICT-250; IWL-220

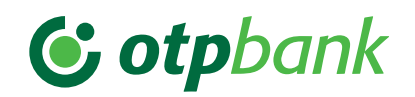

| 购物 - VÁSÁRLÁS                                                                                                    |                                                                                                    |                                                                                                    | 取消 - SZTORNÓ                                                                              | 退货 - VISSZAVÉT                                                           | 登录 - BELÉPÉS                                                                                       | 操作人员结账 - KEZELŐI ZÁRÁS          |                                 |
|----------------------------------------------------------------------------------------------------|----------------------------------------------------------------------------------------------------|----------------------------------------------------------------------------------------------------|-------------------------------------------------------------------------------------------|--------------------------------------------------------------------------|----------------------------------------------------------------------------------------------------|---------------------------------|---------------------------------|
| 基于芯片或磁条的                                                                                                    | 非接触式支付                                                                                                    |                                                                                                    | 按钮 (0)                                                                                    | 按钮 (2)                                                                   | $F \rightarrow 4 \rightarrow 1$                                                                    | 以注销                             | 未注销                             |
|                                                                                                    | 低于限额                                                                                                    | 超出限额                                                                                                   |                                                                                           | <b>请把以芯片</b> 为上面的 <b>卡片插入阅读</b>                                          | 输入 <b>收银员的编码</b> (2222),                                                                           | $F \rightarrow 4 \rightarrow 2$ | $F \rightarrow 4 \rightarrow 5$ |
| 请按下 <b>绿色按钮</b> ,输入金额,然后以再次按下 <b>绿色按钮</b> 而确认 。                                                                                       |                                                                                                    | 取消最后的交易:                                                                                               | 器直到完全到位 <b>或者刷磁卡</b><br>(由上向下.磁条在下面.从左                                                    | 然后按 <b>绿色的按钮</b> 。                                                       | 终端机进行结帐程序。                                                                                         |                                 |                                 |
| <b>请把</b> 以芯片为上面的 <b>卡片插入</b> 到<br>完全到位 <b>或者</b> 刷 <b>磁卡</b> 。                                                                       | 顾客将卡片靠近 <b>非接触式</b> 读写器 。                                                                                    |                                                                                                    | 以 <b>刷管理卡片</b> 才可以确认取<br>消交易 。                                                            | 322.师儿)。                                                                 | 输入收银员的密码 (2222), 要是结账结得好(答案是"Elfogadva")、终端机把资料打印出   然后按 绿色的按钮。 来。                                 |                                 | lva").终端机把资料打印出                 |
|                                                                                                    |                                                                                                    |                                                                                                    |                                                                                           | 以 <b>刷管理卡片</b> 而可以确认退回 。                                                 | 终端机在登录之后为处理交易做                                                                                     |                                 |                                 |
| 根据POS终端的类型, <b>顾客在终<br/>端机或在密码键盘</b> 以输入PIN码<br>而 <b>确认</b> 金额 。                                                                      |                                                                                                    | 顾客输入PIN<br>码. 然后按<br><b>绿色的按钮</b> 来<br>确认。                                                             |                                                                                           |                                                                          | 好准备,并"Vásárlás"(购物)<br>文本出现。                                                                       | 终蹁机的状态成为 <b>注销的</b> !           | 终端机留在登录的状态!                     |
|                                                                                                    |                                                                                                    |                                                                                                    | 最后成功的交易被取消。<br>POS终端打印取消交易的小票。<br>(原来的交易和取消交易之间不可<br>以开始别的交易。)                            | <b>请输入金额</b> .然后用绿 <b>色的按钮</b><br>来确认 。                                  | 其他                                                                                                 |                                 |                                 |
| 要是答案为 <b>"Elfogadva"</b> (接受<br>了).POS终端把小票打印出来。<br>如果答案为 <b>"Elutasítva"</b> (拒绝<br>了).POS终端把响应信息<br>(以及错误代码)打印出来。                   | 在的 <b>两印</b> 而拒应误到了。<br>答时 <b>. 小栗的</b> 不在的息。为<br>一 <b>. 小栗的</b> 。<br>一个一个一个一个一个一个一个一个一个一个一个一个一个一个一个一个一个一个一个 | 在答案为接受的 <b>所要被打印出来的。</b> 为面,<br><b>不时。</b><br><b>不的。</b><br>家前,<br>一一一一一一一一一一一一一一一一一一一一一一一一一一一一一一一一一一一 |                                                                                           |                                                                          | 绿色的按钮: 输入、确认 。<br>红色的按钮: 返回或中止实际过程 。<br>黄色的按钮:(确认之前) 纠正错误的资料(金额、PIN码) 。<br>F按钮:功能、菜单 。             |                                 |                                 |
|                                                                                                    |                                                                                                    |                                                                                                    |                                                                                           | 根据类型, <b>顾客在终端机或在密码</b><br>键盘以按下绿色按钮而确认金额 。                              |                                                                                                    |                                 |                                 |
|                                                                                                    |                                                                                                    |                                                                                                    |                                                                                           |                                                                          | 终端机的重新启动(重新设置):载色的按钮+•"观点"(按住到两秒)。<br>营业额约的查询:F→4→6<br>通话语音测试:F→1→1<br>中心下载:F→1→2<br>查看最后的交易:F→2→3 |                                 |                                 |
|                                                                                                    |                                                                                                    |                                                                                                    |                                                                                           | 在答案为接受的时候,有证明退货<br>的小票,在答案为拒绝的时,有包<br>括错误代码的信息 。                         |                                                                                                    |                                 |                                 |
| 当终端机显示:"Távolítsa el a<br>kártyát"(请取出卡片)的时候,<br>你才把卡片从机器拿出来!<br>在终端机的要求下,让持卡人在<br>小栗上签字,然后验证签名的一<br>致性。<br>(要是顾客没输入PIN码,他就必<br>须签名。) |                                                                                                    |                                                                                                    |                                                                                           |                                                                          |                                                                                                    |                                 |                                 |
|                                                                                                    |                                                                                                    |                                                                                                    |                                                                                           | 以确认当终端机显示:    临<br>"Távolítsa el a kártyát"(请取出<br>卡片)的时,那请把卡片拿出来。       | <b>临时注销: F → 4 → 9 → 5</b> (以防止未经许可而使用终端机)<br>从临时注销回来:输入实际操作人员的密码。                                 |                                 |                                 |
|                                                                                                    |                                                                                                    |                                                                                                    | 小栗的 <b>第一份:</b><br>持卡人。<br>如在小栗上有要求、终端机的操作<br>人员或领导人应该签名。<br>小栗的 <b>第二份</b> :<br>络饼和的操作人员 |                                                                          |                                                                                                    |                                 |                                 |
|                                                                                                    |                                                                                                    |                                                                                                    |                                                                                           | 小票的 <b>第一份:持卡人。</b><br>如在小票上有要求,终端机的操作<br>人员或领导人应该签名。<br>小票的 <b>第二份:</b> | 冉·火打印                                                                                              |                                 |                                 |
|                                                                                                    |                                                                                                    |                                                                                                    |                                                                                           |                                                                          | 小 <u>崇</u>                                                                                         | 结账<br>E → 2 → 2                 | 如果POS终端的类型是                     |
|                                                                                                    |                                                                                                    |                                                                                                    |                                                                                           |                                                                          | 1 ・ 2 → 1                                                                                          | ici-250%iwt-220。<br>顾客也用终端机.    |                                 |
| 小票的第一份是接收者的。<br>小票的第一份是接收者的。                                                                                                    |                                                                                                    |                                                                                                    | 。以八八十元代494年第23                                                                            | 终端机的操作人员 。                                                               | 纸卷的大小:                                                                                             | 纸张转发:                           |                                 |
|                                                                                                    |                                                                                                    |                                                                                                    |                                                                                           |                                                                          | 57,5/37/12毫米的热敏纸                                                                                   | 按住黃色的按钮。                        |                                 |

故障报告: OTP卡片服务台: 06-1-366-6100

| 预授权                                                                                                    | │<br>────────────────────────────────────                              | 通过邮局/电话订购                                                                                                    | 购物 - VÁSÁRLÁS                                                                                                    |                                                                                                    |                                                                                       |  |
|----------------------------------------------------------------------------------------------------|------------------------------------------------------------------------|----------------------------------------------------------------------------------------------------|----------------------------------------------------------------------------------------------------|----------------------------------------------------------------------------------------------------|---------------------------------------------------------------------------------------|--|
| ELŐENGEDÉLYEZÉS                                                                                              | ELADAS<br>ELŐENGEDÉLYEZÉS UTÁN                                         | RENDELÉS                                                                                                    | 动态货币转换 - <b>DCC</b>                                                                                                    | 分期付款 - RÉSZLETFIZETÉS                                                                                            | 附加福利 - CAFETÉRIA                                                                      |  |
| 按钮 (7)                                                                                                    | 按钮 (8)                                                                 | 按钮 (9)                                                                                                    | 只有顾客要用外国信用卡付款,终端                                                                                                    | 发起以普通的卡片付款的购物之后,发卡银行可                                                                                            | <b>刷磁卡</b><br>(由上向下.磁条在下面.从左边<br>刷) 。                                                 |  |
| <b>请把顾客的以芯片</b> 为上面的 <b>卡片插入</b> 至                                                                           | 刘完全到位或刷磁卡 。                                                            | 根据终端机的类型,请按下 <b>F1按钮或</b><br>左上边的按钮 。                                                                                                    | 机才会提供在卡片自己的货币付款的<br>选择 。                                                                                                    | 能会给客户提供分期支付的选择。                                                                                                  |                                                                                       |  |
| <b>请输入金额</b> ,然后用 <b>绿色的按钮</b> 来确认                                                                           | ι.                                                                     | 请输入卡号,然后按下 <b>绿色的按钮</b> 。                                                                                                    | <b>按下绿色的按钮</b> 之后输入金额为福<br>林 。                                                                                                    | 请按下 <b>绿色按钮</b> .输入金额.然后以再次按下 <b>绿</b><br>色按钮而确认 。                                                               | 以按下箭头按钮,请 <b>选择服务</b> ,然<br>后以 <b>绿色的按钮</b> 确认 。                                      |  |
|                                                                                                    | 请输入预授权的时候收到的 <b>授权号码</b> .                                             | 请输入 <b>有效期(</b> YYMM格式).然后<br>按下 <b>绿色的按钮</b> 。                                                                                             | 插入/刷/靠近卡片之后终端机提供动态<br>货币转换(DCC)的选择。                                                                                                    | 请把卡片插入/刷/靠近终端机。                                                                                                  |                                                                                       |  |
| 根据类型,顾客在终端机或在密码<br>键盘以按下绿色按钮而确认金额。<br>在终端机的要求下,顾客应该输入<br>PIN码,然后用绿色的按钮确认。                                    | 然后用 <b>绿色的按钮来确认。</b><br>只在 <b>预授权手续中收到的授权号码</b> 可以<br>用的(应该两次输入相同的号码)。 |                                                                                                    |                                                                                                    | 在终端机的需求下,持卡人在终端机或者在密码<br>键盘输入PIN码。<br>如发卡银行提供分期支付的机会,在屏墓出现"-                                                     | 请输入金额,然后用绿色的按钮<br>来确认 。                                                               |  |
|                                                                                                    | 只在预授权的手续甲 <b>已用的卡片可以</b><br>用的。                                        | 请输入安全校验码(位于卡上面的三<br>位数字),然后以按下绿色的按钮<br>以确认。<br>如果在信用卡上没有安全校验码,请<br>按下绿色的按钮,从菜单选择,然后<br>再按下绿色的按钮。<br>请确认选择(绿色的按钮或为了取消<br>交易按 <b>红色的按钮</b> )。 | 在屏幕出现卡片货币的金额以及外汇<br>汇率 。                                                                                                    | teljes összeg"(全额)和"részletfizetés"(分期<br>支付)。                                                                   | 根据类型,顾客在终端机或在密码<br>键盘以按下绿色按钮而确认金额。<br>在终端机的要求下,顾客应该输入<br>PIN码,然后用绿色的按钮确认。             |  |
|                                                                                                    | 请再次输入授权号码,然后按下<br><b>绿色的按钮</b> 。                                       |                                                                                                    | 要是终端机没有密码键盘:持卡人以<br>按下按钮而能选择他要在福林付款还<br>是在卡片的货币付款。<br>要是终端机有密码键盘:通过按下F按<br>钮、DCC交易明细都现实的。<br>以按下绿色的按钮他确认在外币付                                                                                             | 持卡人在"teljes összeg"(全额)和"részletfize-<br>tés"(分期支付)中以按 <b>上下按钮</b> 选择,然后确<br>认: <b>绿色的按钮</b> ,拒绝: <b>红色的按钮</b> 。 |                                                                                       |  |
| 要是答案为"Elfogadva"(接受)<br>.POS终端把包括授权号码的购物<br>小票打印出来。<br>如果答案为"Elutasitva"(拒绝)<br>.POS终端把响应信息(以及错误<br>代码)打印出来。 | 在终端机的需求下,根据POS终端机的                                                     |                                                                                                    |                                                                                                    | 安定记光,《咖叭云及土欹时义勿!<br>                                                                                             | 如需要的话,应该 <b>让</b> 持卡人在留在<br>当地的一份票 <b>签名</b> ,并验证签名的<br>一致性。(要是顾客没输入PIN码,<br>他就必须签名。) |  |
|                                                                                                    | 类型,顾客在终端机或在密码键盘把金额以按绿色的按钮而确认。金额不能超<br>过预授权的金额!                         | 请输入金额,然后用绿色的按钮来<br>确认 。                                                                                                    |                                                                                                    | 如果持卡人选择分期支付,持卡人还要选择支付<br>的数量(月):从清单用上下按钮选择(例如3,<br>6,9个月等)或者为了选择时间间隔而输入数量<br>(如果要从6到18个月,应该输入一个6和18之间<br>的数字)。   |                                                                                       |  |
|                                                                                                    | 如果两次输入的授权号码相同,POS终<br>端机打印小票,否则,应该重新输入授<br>权号码或者打印答案(和错误代码) 。          | 要是答案为 <b>"Elfogadva"(接受)</b>                                                                                                    | 款。如果再次按下F按钮,您能回到在<br>福林付款的功能,此后如按下绿色的<br>按钮,您能发起交易。                                                                                                    | 以按下绿色的按钮:确认分期支付.然后应该<br>把在摘要屏幕会显示的信息(要付的全额,月的<br>数量)以再次按下绿色的按钮确认。                                                | 小票的 <b>第一份:</b><br>终端机的操作人员 。                                                         |  |
| 当终端机显示:"Távolítsa el a kártyát"(请取出卡片)的时候.您才把卡片从机<br>器拿出来!                                                   |                                                                        | ,POS终端把小栗打印出来。<br>如果答案为 <b>"Elutasitva"(拒绝)</b><br>,POS终端把响应信息(以及错误代                                                                        |                                                                                                    | 以孩下红巴的孩姐,首通主额的购物                                                                                                 | 小栗的 <b>第二份:</b><br>持卡人 。                                                              |  |
| 如需要的话,应该 <b>让</b> 持卡人在留在当均<br>(要是顾客没输入PIN码,他就必须签                                                             | 也的一份票 <b>签名</b> ,并验证签名的一致性 。<br>名 。)                                   | 码)打印出来。                                                                                                    | 如果您刷有芯片的卡片的磁条.终端机以芯片而接受卡片:"HASZNÁLJA A CHIP-KÁRTYÁT"(请用芯片)。请按下 <b>绿色的按钮</b> .<br><b>然后把以芯片</b> 为上面的 <b>卡片插入阅读器</b> 到完全到位 。                                                                               |                                                                                                    |                                                                                       |  |
| 小票的 <b>第一份:终端机的操作人员</b> 。小票的 <b>第二份:持卡人</b> 。                                                                |                                                                        |                                                                                                    | 如果卡片的芯片是损坏的,那么终端机就显示:"HASZNÁLJA A MÁGNESCSÍKOT"(请用磁条)。在这种情况下,请以刷磁条而接受卡片!<br>如果POS终端提供FOLYTAT(继续)KILÉP(注销)的选择,以按下 <b>绿色的按钮</b> 而可以继续交易。                                                                   |                                                                                                    |                                                                                       |  |
| 要是您要让终端机接受基于芯片的卡片.小票打印出来之后请把卡片从阅读器拉<br>出来.否则.交易可能会中断的(取消交易会开始的)或卡片可能会被损坏的!<br>一样。                            |                                                                        |                                                                                                    | 如来認要用心方的下,通过按下下→7→1或者1→ 0→1的按钮,如来認要用磁方,通过按下1→5→时按钮,然后从来单以按前头<br>按钮而可以选择在清单不出现的交易,然后以按下 <b>绿色的按钮</b> 而可以确认(或直接输入菜单先的号码)。在菜单您只能选择银行给终端机<br>允许的功能。<br>根据终端机的类型,如果 <b>手动输入</b> 是允许的,您可以以按下F1按钮或终端机的左上按钮而进行的。 |                                                                                                    |                                                                                       |  |